GEBRUIKERS

• Probleem: toepassing start niet.

• Oorzaak: pop-ups van start.informatsoftware.be zijn niet toegestaan in de browser

We geven per browser een oplossing.

## Google Chrome

Om pop-ups toe te staan van start.informatsoftware.be in Google Chrome, gaat u als volgt te werk:

- 1. Na het aanmelden via start.informatsoftware.be verschijnt het applicatie-overzicht.
- 2. U klikt op 'Afwezigheden & Registraties'.

De toepassing wordt niet gestart/geopend en rechtsboven verschijnt een melding dat pop-ups geblokkeerd zijn:

| 🗲 🤿 C 🔒 https://sta       | art.informatsoftware.be/informat/informat.web/iMain.aspx                        | 🕞 Pop-up geblokkeerd 😪 |
|---------------------------|---------------------------------------------------------------------------------|------------------------|
| 👖 Apps 🔺 Garmin Connect 🕴 | ᇕ ZDNet.be 📋 Veranderen doe je zo 📋 Banking. 🦳 Plantyn 📋 KMT                    | 🦳 Andere bladwijz      |
| Info                      | ormat Schoolsoftware                                                            | 6                      |
|                           | .:Web010 :.                                                                     | U                      |
| Afmelden<br>Profiel       | Informat Applicaties:<br>R Afwezigheden & Registraties  Informat R iRegistratie | t Digitaal Leren       |

Na enkele ogenblikken verdwijnt de tekst en ziet u enkel nog het pictogram:

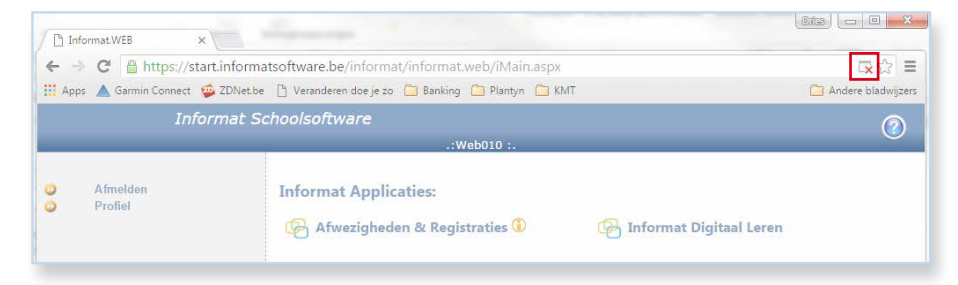

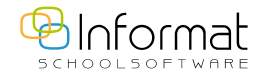

2

3. Klik op het pictogram. Volgend menu verschijnt:

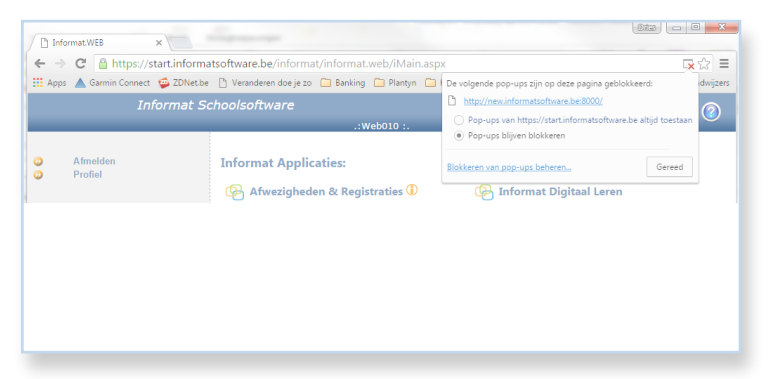

- 4. Vink de optie 'Pop-ups van https://start.informatsoftware.be altijd toestaan' aan en klik op 'Gereed'.
- Klik nogmaals op 'Afwezigheden & Registraties' om de toepassing te starten. De toepassing wordt in een nieuw tabblad geopend:

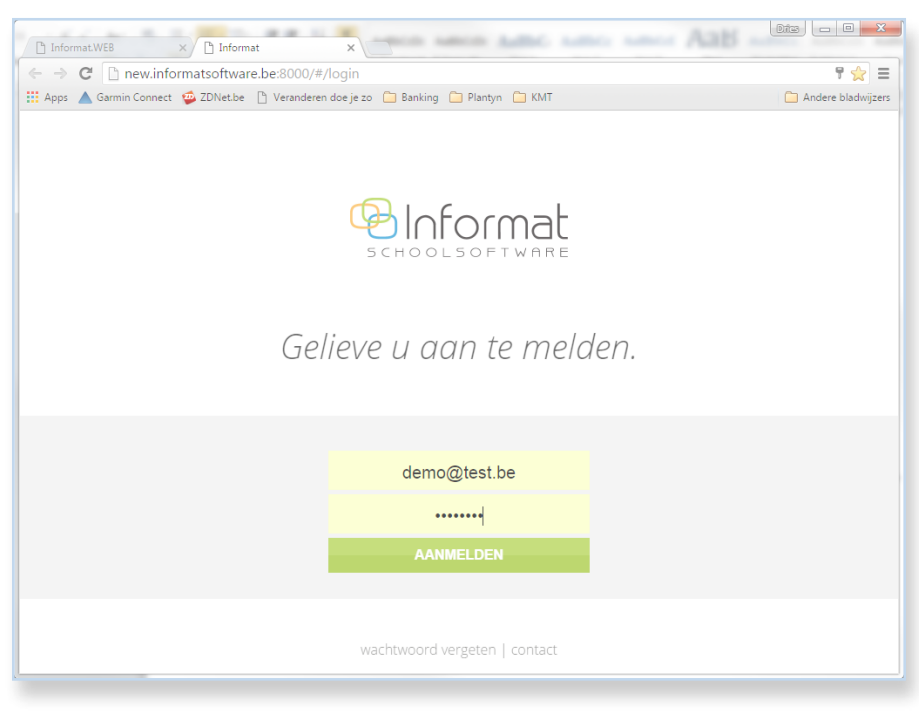

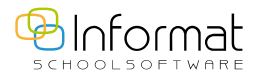

## Internet Explorer

Nadat u op **'Afwezigheden & Registraties'** klikt, verschijnt onderin een melding die dit aangeeft. Kies voor 'Altijd Toestaan' onder 'Opties voor deze website' om de blokkering op te heffen:

| e                   | 🔿 🥖 htt                   | ps://start.informatsoftware.     | pe/infi , Ϙ = 🚔 Ċ 🏾 🎯 Informat.WEB 🛛 🗙                   |                                           | - ■ ×<br>☆ ☆ |
|---------------------|---------------------------|----------------------------------|----------------------------------------------------------|-------------------------------------------|--------------|
|                     |                           | Informat Se                      | choolsoftware                                            |                                           | 0            |
|                     |                           |                                  | .:Web013 :.                                              |                                           |              |
| 00                  | Afmeld<br>Profiel         | en                               | Informat Applicaties:<br>🚱 Afwezigheden & Registraties 🛈 | 🚱 Informat Digitaal Leren                 |              |
|                     |                           |                                  | 🚱 iRegistratie                                           |                                           |              |
|                     |                           |                                  |                                                          |                                           |              |
|                     |                           |                                  |                                                          |                                           |              |
| Copyrig<br>Alle rec | ht 2002-20<br>hten voorbe | Een pop-up van <b>start.info</b> | matsoftware.be wordt geblokkeerd door Internet Explorer. | Eenmaal toestaan Opties voor deze website | ×            |

## Firefox

Nadat u op **'Afwezigheden & Registraties'** klikt, verschijnt bovenaan een melding die dit aangeeft. Klik op **'Opties'** en kies voor 'Pop-ups van start.informatsoftware.be toestaan' om de blokkering op te heffen:

| Informat.WEB ×                                | +                                        |                     |          |   |    |                |
|-----------------------------------------------|------------------------------------------|---------------------|----------|---|----|----------------|
| ( ) A https://start.informatsoftv             | vare.be/informat/informat.web/iMain.aspx | C C Q Zoeken        | ☆ 自      |   | ト合 | 9 🟮 🗉          |
| Informat                                      |                                          |                     |          |   |    |                |
| 🐻 Firefox heeft voorkomen dat deze web        | ite een pop-upvenster opende.            |                     |          |   |    | <u>O</u> pties |
| Informat                                      | : Schoolsoftware                         |                     |          |   |    | 0              |
|                                               | .:1                                      | Web013 :.           | _        | _ | _  | <b>U</b>       |
| <ul> <li>Afmelden</li> <li>Profiel</li> </ul> | Informat Applicaties:                    | ) 🕑 Informat Digita | al Leren |   |    |                |
| Copyright 2002-2016 © Informat Schoo          | software                                 |                     |          |   |    |                |
| alle rechten voorbenouden - Best view 10      | 124×768                                  |                     |          |   |    |                |

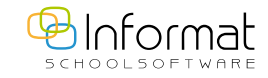

Voor al uw verdere vragen omtrent Afwezigheden & Registraties verwijzen we u graag door naar iregistratie@informat.be